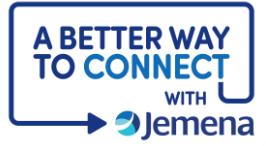

## **My Portal Cheat Sheet**

## How to Set Up a My Portal Account

| Step                                                                                                    | Screenshot                                                                                                    |
|----------------------------------------------------------------------------------------------------|----------------------------------------------------------------------------------------------------|
| <ol> <li>Before you can use My<br/>Portal, you will need to set<br/>up an account.</li> <li>First, click on the <b>Register</b><br/><b>Now</b> link on the login<br/>page.</li> </ol>                                             | <section-header><section-header><section-header><section-header><section-header><section-header><section-header><section-header><section-header></section-header></section-header></section-header></section-header></section-header></section-header></section-header></section-header></section-header>                                                                                                    |
| 2. Next, select the <b>type of</b><br><b>account</b> you want to set<br>up, then click <b>continue.</b>                                                                                                    | Perman<br>Register for My<br>Account<br>Count<br>Provide the second and sharing you always<br>above the bit is bit is |
| <ul> <li>3. Add your name, email<br/>address and contact<br/>details, and then create a<br/>password.</li> <li>Finally, read and<br/>acknowledge the Terms of<br/>Use and click the Create<br/>Account Profile button.</li> </ul> | Create your account         John         Citizen         John.citizen@gmail.com.au         Contact Details         Please provide a mobile and/or landline number         161       0400212333         Create a password         Create Account Profile         Already have an account? Log in         I have read, understand and agree to the         Terms of Use*                                                                                                    |

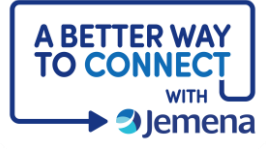

| 4. For security reasons, you will be sent a verification code to your email.                                                                                                  | Image: Second Second |
|----------------------------------------------------------------------------------------------------|----------------------------------------------------------------------------------------------------|
|                                                                                                    | Please verify your email         You're almost there! We sent an email to john:itizen@gmail.com.au with a verification code.         Please enter the verification code and click confirm:         Code *         Code in         Still can't find your email?         If you don't see it, you may need to check your spam folder.         Que spam folder.         Resend email         Need Help? Contact Us                                                                                                    |
| <ol> <li>Congratulations! You've<br/>successfully created an<br/>account and logged into<br/>the portal.</li> <li>We will confirm your<br/>registration via email.</li> </ol> | Cood morning, John   The service                                                                                                    |